# **Super Resolution**

Super Resolution is to increase the resolution of the video, a low-resolution image, using SRGAN to generate a high-resolution, thereby improving the resolution of the image.

Version 20230223

## Applications

Super Resolution can be applied to image related technologies such as image augmentation.

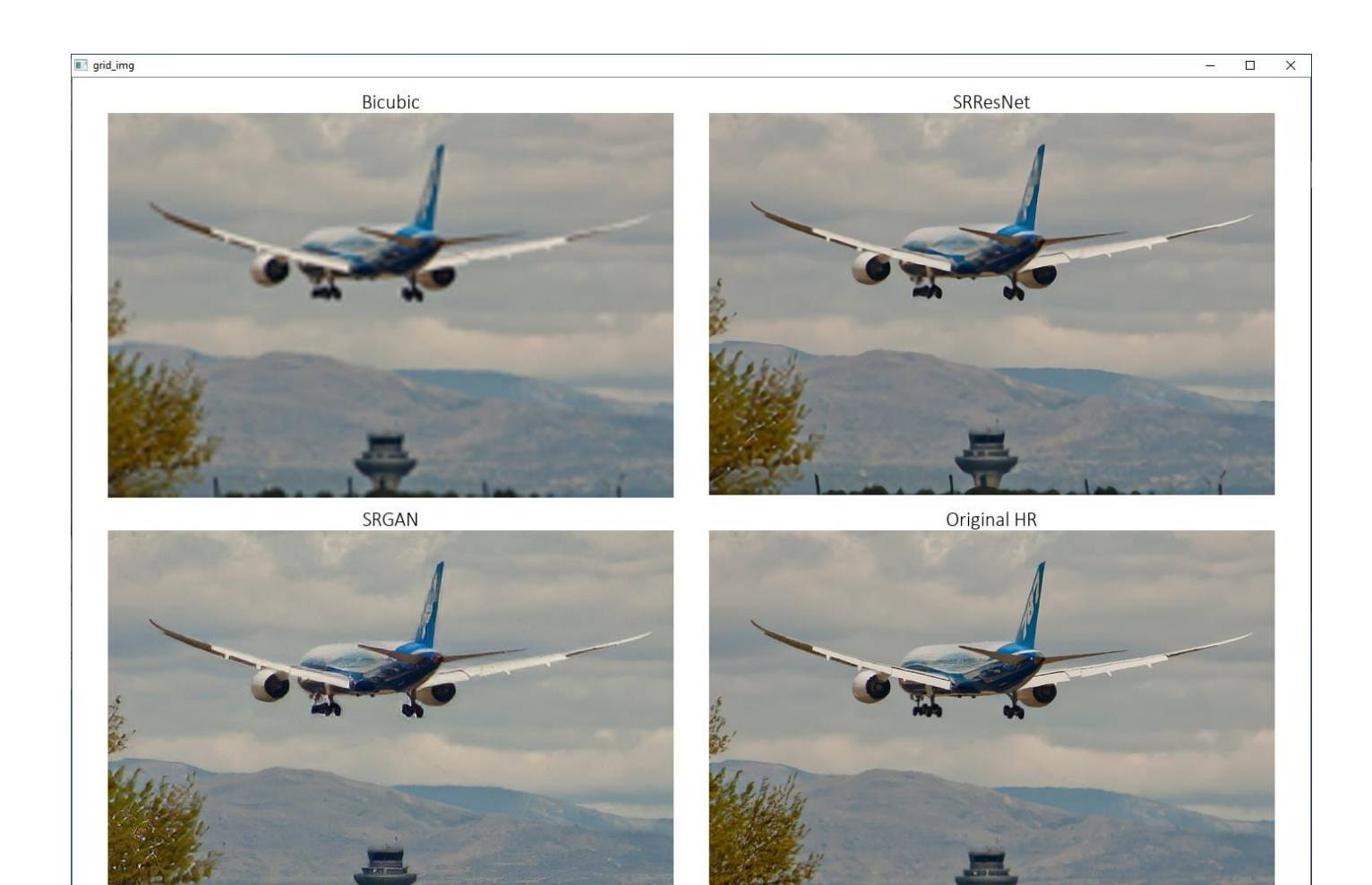

### How to use

The main process is:

Select dataset ->

generate training files ->

training SRResNet and SRGAN ->

super resolution image

| LEADERG - SuperResolution - Version 9                                                        | - 0             |  |
|----------------------------------------------------------------------------------------------|-----------------|--|
| Parameter Select Dataset coco2014 View                                                       | Others          |  |
| Prenare                                                                                      | 99. browse data |  |
| 1. create data lists                                                                         | Document        |  |
| Train                                                                                        |                 |  |
| 2. train SRResNet 3. train SRGAN                                                             | N               |  |
| Resume Mode     Resume Mode       Batch     16       view model folder     view model folder |                 |  |
| Inference                                                                                    |                 |  |
| 4. super resolve                                                                             |                 |  |
| SRResNet Model checkpoint_srresnet.pth.tar                                                   | Choose          |  |
| SRGAN Model Path checkpoint_srgan.pth.tar                                                    | Choose          |  |

# Select dataset

The dataset used by the APP is the dataset of coco2014. Select the dataset to be used in Select Dataset.

- The "View" button next to the drop-down menu can open the data folder location, which is convenient for users to confirm and modify.
- If you want to create a new dataset by yourself, please press the "New" button, enter the dataset name in the pop-up window (only English and numbers can be used as the dataset name), and press "OK" to complete the creation. Go back to the drop-down menu to find the name you just entered.

Do not delete the "vgg19-dcbb9e9d.pth" file in the model folder.

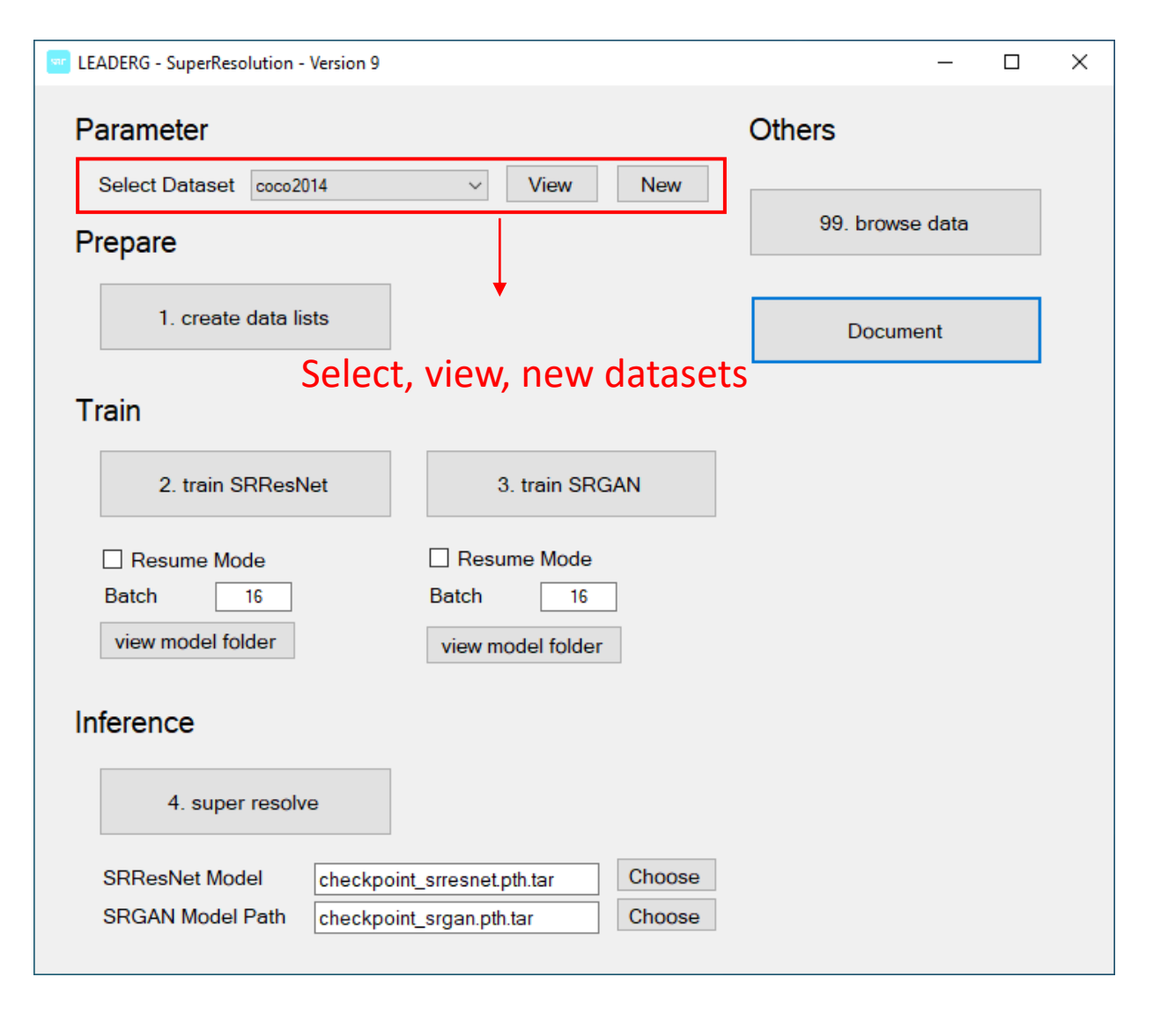

### 1. Create data lists

#### Generate a json file for training.

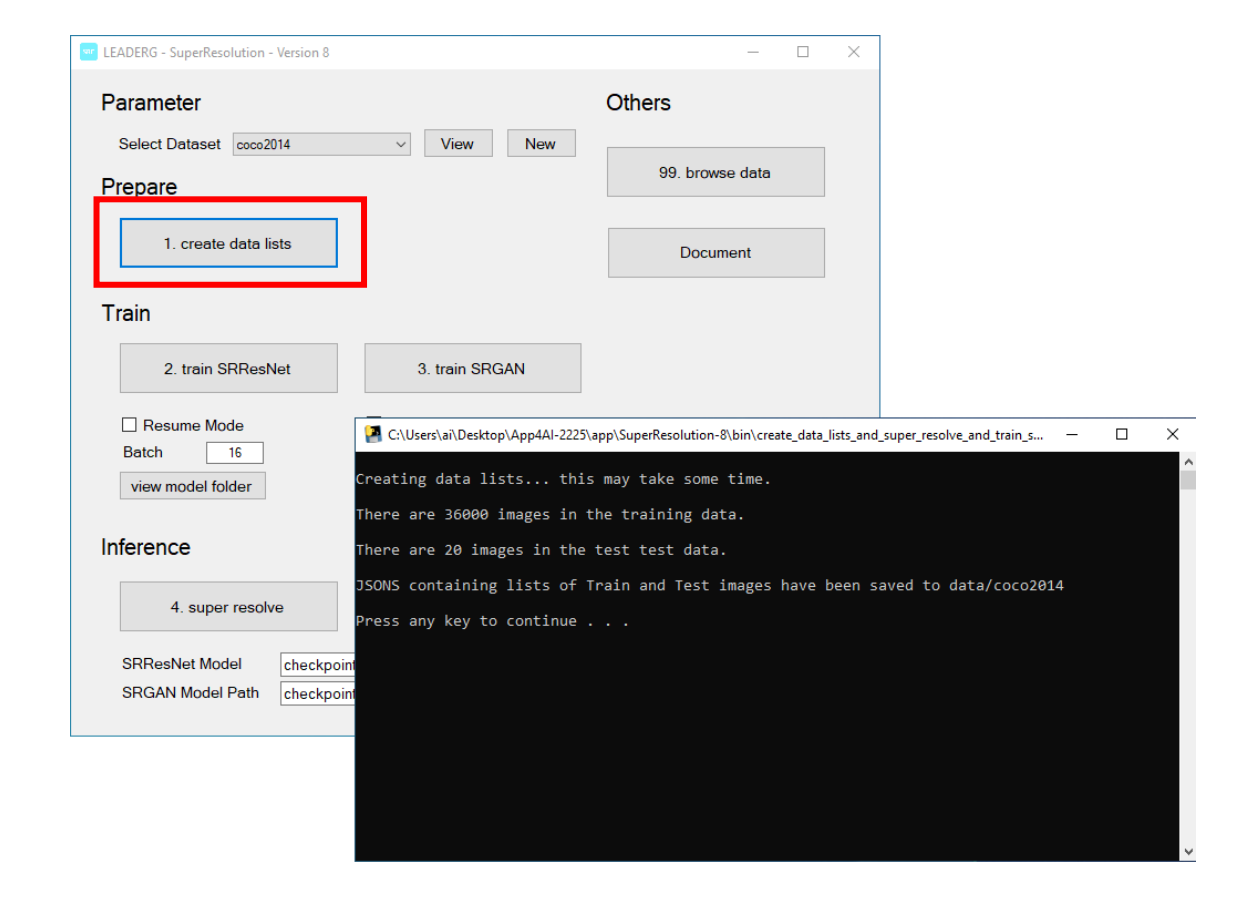

| ile Edit Format View Help                                                                              |      |       |   |
|----------------------------------------------------------------------------------------------------|------|-------|---|
| "data/coco2014/train/COCO_val2014_000000000042.jpg", "data/coco2014/train/COCO_val2014_000000000073.j  | pg", |       | - |
| data/coco2014/train/COCO_val2014_000000000074.jpg", "data/coco2014/train/COCO_val2014_000000000133.jp  | g",  |       |   |
| data/coco2014/train/COCO_val2014_000000000136.jpg", "data/coco2014/train/COCO_val2014_000000000139.jp  | g",  |       |   |
| data/coco2014/train/COCO_val2014_00000000143.jpg", "data/coco2014/train/COCO_val2014_000000000164.jp   | g",  |       |   |
| data/coco2014/train/COCO_val2014_000000000192.jpg", "data/coco2014/train/COCO_val2014_000000000196.jp  | g",  |       |   |
| data/coco2014/train/COCO_val2014_00000000208.jpg", "data/coco2014/train/COCO_val2014_00000000241.jp    | g",  |       |   |
| data/coco2014/train/COCO_val2014_00000000257.jpg", "data/coco2014/train/COCO_val2014_00000000283.jp    | g",  |       |   |
| 'data/coco2014/train/COCO_val2014_000000000285.jpg", "data/coco2014/train/COCO_val2014_000000000294.jp | g",  |       |   |
| data/coco2014/train/COCO_val2014_00000000328.jpg", "data/coco2014/train/COCO_val2014_00000000338.jp    | з",  |       |   |
| data/coco2014/train/COCO_val2014_00000000357.jpg", "data/coco2014/train/COCO_val2014_00000000359.jp    | з",  |       |   |
| data/coco2014/train/COCO_val2014_00000000360.jpg", "data/coco2014/train/COCO_val2014_00000000387.jp    | з",  |       |   |
| 'data/coco2014/train/COCO_val2014_000000000395.jpg", "data/coco2014/train/COCO_val2014_000000000397.jp | з",  |       |   |
| data/coco2014/train/COCO_val2014_000000000400.jpg", "data/coco2014/train/COCO_val2014_000000000415.jp  | g",  |       |   |
| data/coco2014/train/COCO_val2014_00000000428.jpg", "data/coco2014/train/COCO_val2014_00000000459.jp    | g",  |       |   |
| data/coco2014/train/COCO_val2014_00000000472.jpg", "data/coco2014/train/COCO_val2014_000000000474.jp   | g",  |       |   |
| data/coco2014/train/COCO_val2014_00000000486.jpg", "data/coco2014/train/COCO_val2014_00000000488.jp    | g",  |       |   |
| data/coco2014/train/COCO val2014 000000000502.jpg", "data/coco2014/train/COCO val2014 000000000520.jp  | g",  |       |   |
| data/coco2014/train/COCO val2014 000000000536.jpg", "data/coco2014/train/COCO val2014 000000000544.jp  | g",  |       |   |
| data/coco2014/train/COCO val2014 00000000564 jpg", "data/coco2014/train/COCO val2014 00000000569 jp    | g",  |       |   |
| data/coco2014/train/COCO val2014 00000000589 jpg", "data/coco2014/train/COCO val2014 00000000590 jp    | g",  |       |   |
| data/coco2014/train/COCO val2014 00000000599 jpg", "data/coco2014/train/COCO val2014 00000000623 jp    | g",  |       |   |
| data/coco2014/train/COCO_val2014_00000000626.jpg", "data/coco2014/train/COCO_val2014_00000000632.jp    | g",  |       |   |
| data/coco2014/train/COCO_val2014_00000000636.jpg", "data/coco2014/train/COCO_val2014_00000000641.jp    | g",  |       |   |
| data/coco2014/train/COCO_val2014_00000000661_jpg", "data/coco2014/train/COCO_val2014_00000000675_jp    | g",  |       |   |
| data/coco2014/train/COCO_val2014_000000000692_jpg", "data/coco2014/train/COCO_val2014_00000000693_jp   | g",  |       |   |
| data/coco2014/train/COCO_val2014_00000000699.jpg", "data/coco2014/train/COCO_val2014_000000000711.jp   | g",  |       |   |
| In 1 Col 1 100% Windows (CRI                                                                           | . LI | ITE-8 |   |

## 2. train srresnet

SRResNet must be trained first.

Note:

(1) If you need to resume training, please check the resume mode below and press2. When train SRResNet, select the model file to continue training. The model file name must be XXX\_srresnet.pth.tar.

(2) If you need to set a different batch size, you can fill in the batch size field below.

(3) The trained model is placed in the model folder with a fixed name "checkpoint\_srresnet.pth.tar".

(4) Since the training will continue to update "checkpoint\_srresnet.pth.tar", if the user needs it, please back up the "checkpoint\_srresnet.pth.tar" file by yourself.

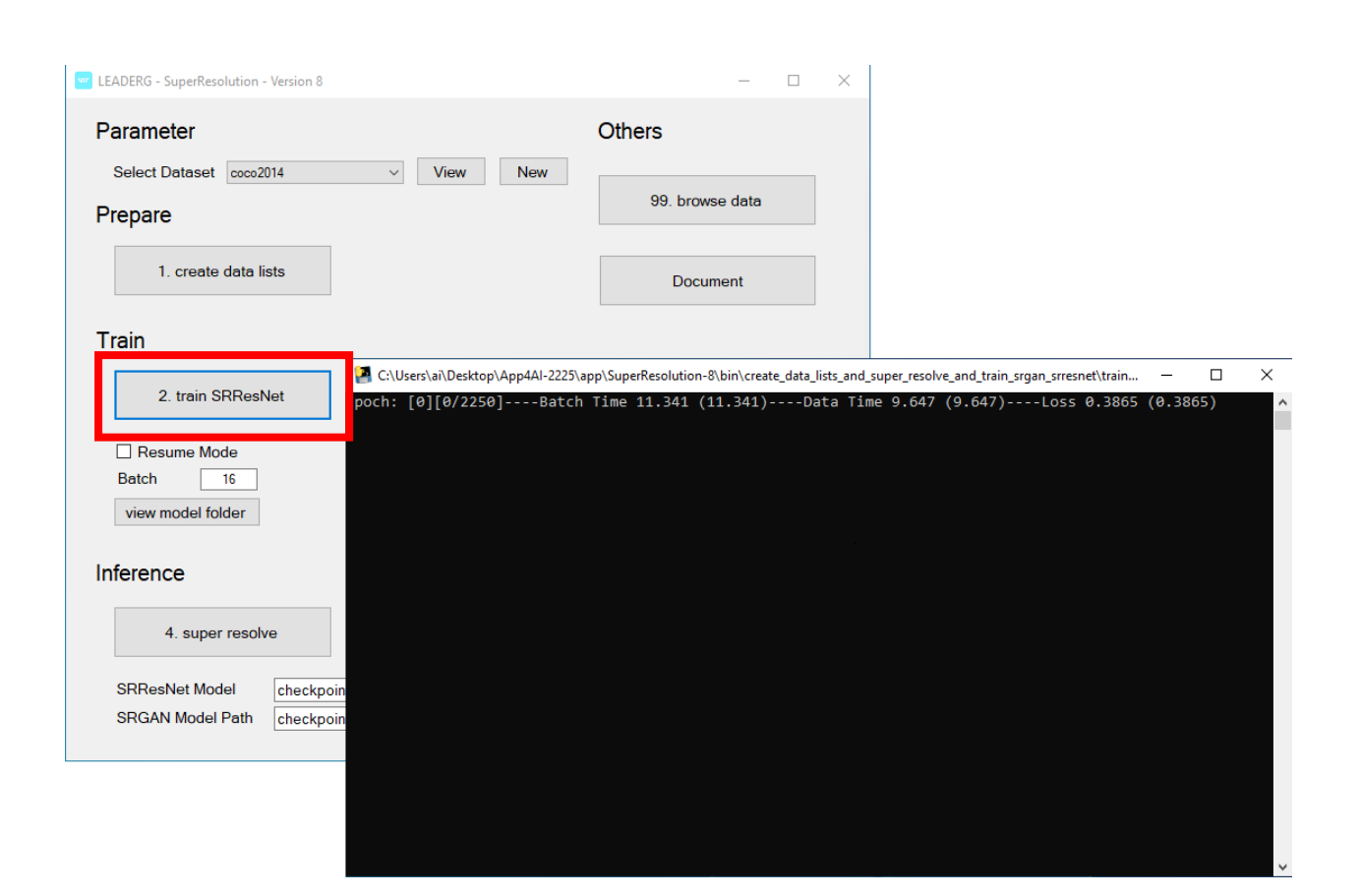

# 3. train srgan

Then train SRGAN.

Prerequisite: "checkpoint\_srresnet.pth.tar" and "vgg19-dcbb9e9d.pth" must be in the model folder. •

Note:

 (1) If you need to continue training, please check the resume mode below and press 3.
 When train SRGAN, select the model file to continue training. The model file name must be XXX\_srgan.pth.tar.

(2) If you need to set a different batch size, you can fill in the batch size field below.

(3) The trained model is placed in the model folder with a fixed name

"checkpoint\_srgan.pth.tar".

(4) Since the training will continue to update"checkpoint\_srgan.pth.tar", if the user needs it,please back up the "checkpoint\_srgan.pth.tar"file by yourself.

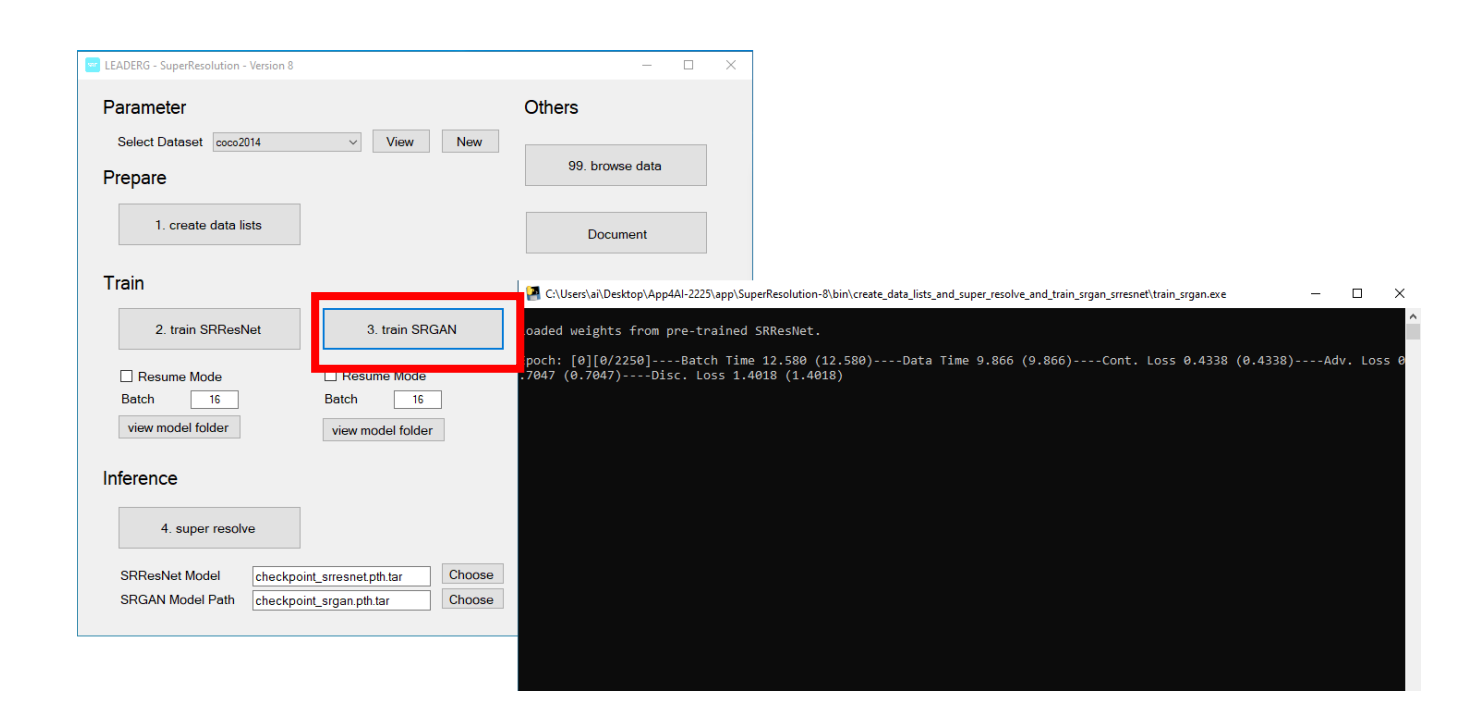

## 4. super resolve

Select the image to be tested.

If you need to select other models for testing, please select srresnet model or srgan model in the area below.

| LEADERG - SuperResolution - Version 9 |                          |                                                                     | _                                 | - ×                      |                                                   |                                   |                                        |
|---------------------------------------|--------------------------|---------------------------------------------------------------------|-----------------------------------|--------------------------|---------------------------------------------------|-----------------------------------|----------------------------------------|
| Parameter                             |                          |                                                                     | Others                            |                          |                                                   |                                   |                                        |
| Select Dataset coco2014               | <ul> <li>View</li> </ul> | New                                                                 |                                   |                          |                                                   |                                   |                                        |
| Prepare                               |                          |                                                                     | 99. browse data                   |                          |                                                   |                                   |                                        |
| 1. create data lists                  |                          |                                                                     | Document                          |                          |                                                   |                                   |                                        |
| Train                                 |                          |                                                                     |                                   |                          |                                                   |                                   |                                        |
| 2. train SRResNet                     | 3. train SRG             | BAN                                                                 |                                   |                          |                                                   |                                   |                                        |
| Resume Mode Batch 16                  | Batch 16                 | Select file                                                         |                                   |                          |                                                   |                                   | >                                      |
| view model folder                     | view model fold          | ← → • ↑                                                             | superResolution-9                 | ) > data > co            | oco2014 → test ~                                  | ල 🔎 Sear                          | ch test                                |
|                                       |                          | Organize 👻                                                          | New folder                        |                          |                                                   |                                   | <b>■ • 1</b> ?                         |
| 4. super resolve                      |                          | <ul> <li>Quick acces</li> <li>OneDrive</li> <li>OneDrive</li> </ul> | 55                                |                          |                                                   |                                   | - <u>-</u>                             |
| SRResNet Model checkpoin              | t_srresnet.pth.tar       | 🛄 This PC                                                           | COCO_val2014_0<br>00000517523.jpg | COCO_val20<br>0000051754 | 014_0 COCO_val2014_0<br>8.ipg 00000517570.ipg     | COCO_val2014_0<br>00000517596.jpg | COCO_val2014_0<br>00000517600.ipg      |
| SRGAN Model Path [checkpoin           | t_srgan.pth.tar          | 🥐 Network                                                           | COCO_val2014_0<br>00000517610.jpg | COCO_val20<br>0000051761 | 014.0<br>2.jpg COCQ_val2014_0<br>000000517617.jpg | COCO_val2014_0<br>00000517619.jpg | COCO_val2014_0<br>00000517623.jpg      |
|                                       |                          |                                                                     | File name: COCO_val2014_0         | 00000517523.jp           | )                                                 | ✓ Image file<br>Open              | s (*.jpg, *.jpeg, *.jpe, ' ∨<br>Cancel |

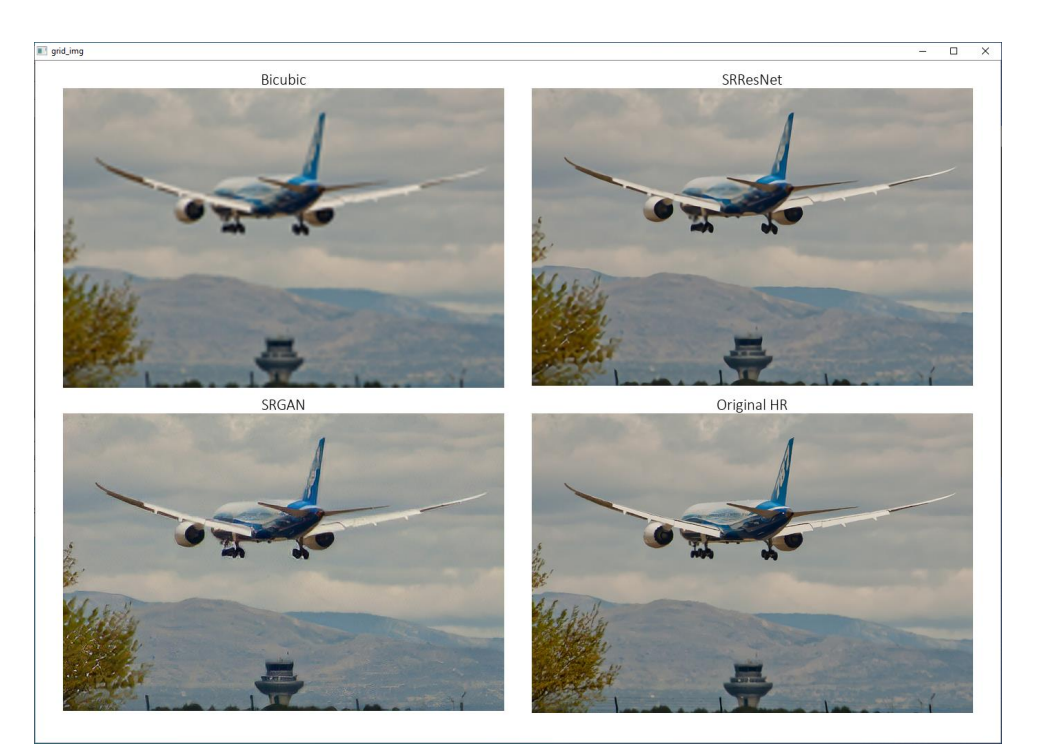

### Reference

- Please refer to the readme.txt in the APP folder.
- LEADERG AppForAI: <a href="https://www.leaderg.com/appforai-windows">https://www.leaderg.com/appforai-windows</a>
- Copyright © LEADERG INC. All rights reserved.